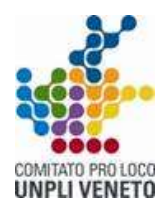

www.veneto.eu

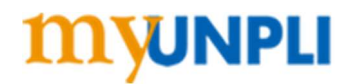

# MYUNPLI

Procedura di registrazione del Consiglio Direttivo e assegnazione tessere blu

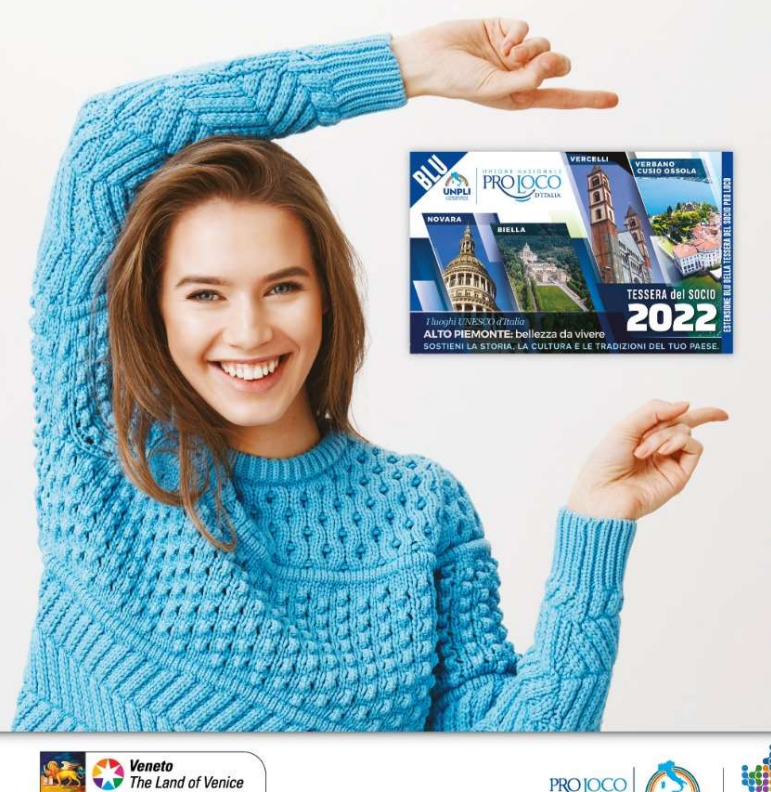

## La quota associativa Pro Loco 2022

#### comprende Adesione Unpli

Assicurazione Responsabilità Civile Conto Terzi Convenzione Asso 360 per contabilità APS 7 tessere del socio BLU per il consiglio direttivo

#### PERCHÈ È IMPORTANTE LA TESSERA BLU

Ai sensi del DL 117/2017 art.8 comma 2 "Gli enti del Terzo Settore che si avvalgono di volontari devono assicurarli contro gli infortuni e le malattie connessi allo svolgimento dell'attività di volontariato, nonchè per la responsabilità civile verso i terzi".

#### OBBLIGO

Non è ancora chiaro dalla normativa quali siano i volontari da assicurare. In questa prima fase si consiglia di stipulare la tessera blu almeno per il Consiglio direttivo e per i volontari più attivi.

#### CHIARIMENTI

Per venire incontro a tale obbligo e agevolare le Pro Loco in questo periodo difficile, l'UNPLI nazionale e Veneto hanno ottenuto uno sconto particolare dall'assicurazione ed hanno deciso di contribuire prevedendo la GRATUITA' di 7 tessere BLU per il consiglio direttivo.

#### COME ATTIVARLA

Modalità di attivazione sempre nel portale myunpli, entrando con le proprie credenziali. Il pagamento potrà essere comunque effettuato sia tramite paypal sia tramite bonifico (sul conto del Comitato Regionale di appartenenza).

#### COSTO

Costo di 5€ per i soci da 15 anni in su.

Per informazioni UNPLI VENETO APS | 0438 893385 | info@unpliveneto.it

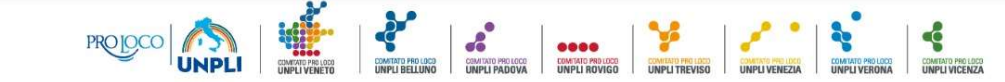

Se non ancora fatto, è necessario pagare la quota associativa UNPLI, pari a € 200,00 (+4 euro commissione) tramite il portale myunpli <u>https://www.myunpli.it/</u>, entrando con le credenziali della Pro Loco (se non le ricordate potete scrivere a <u>info@unpliveneto.it</u> o chiamare 0438.893385).

Al login, se richiesto, provvedete ad aggiornare la scheda dati della Pro Loco con tutti i dati necessari (obbligatori quelli con l'asterisco). Se non richiesto, verificate in bacheca che i dati della Pro Loco siano comunque aggiornati.

| Per poter proseguire è necessar                                    | io effettuare l'aggiornamento dei dati della scheda<br>Data di costituzione (dd/mm/sease) * |
|--------------------------------------------------------------------|---------------------------------------------------------------------------------------------|
|                                                                    |                                                                                             |
| Organigramma Consiglio Direttivo (inserire: Carica, Nome e cognome | telefono e email - un componente per rigs)                                                  |
|                                                                    |                                                                                             |
| Presidente (cognome e nome) *                                      | E-mail Presidente *                                                                         |
|                                                                    |                                                                                             |
| Cell. Presidente *                                                 | Codice fiscale Presidente *                                                                 |
|                                                                    |                                                                                             |
| Indirizzo Pro Loco*                                                |                                                                                             |
|                                                                    |                                                                                             |

## **INSERIMENTO DATI ELENCO SOCI**

Dalla bacheca cliccate su ELENCO SOCI

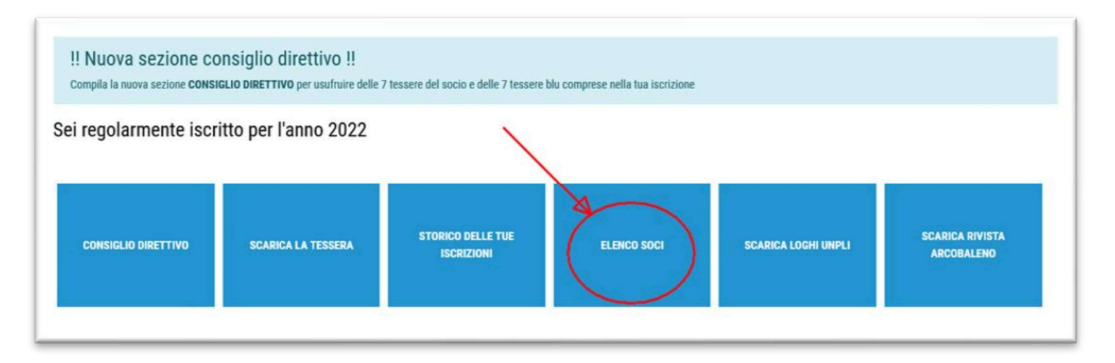

Se non avete già provveduto in passato, inserite i nominativi dei componenti del Consiglio Direttivo/Organo di Controllo/Probiviri tramite il tasto "Inserimento nuovo socio", compilando tutti i campi obbligatori (attenzione alla correttezza dei dati!). Importante inserire anche il Codice Fiscale del soggetto.

| Elenco soci Pro | Loco 🗖 | · ·            |                     |           |        |              |         |                         |
|-----------------|--------|----------------|---------------------|-----------|--------|--------------|---------|-------------------------|
|                 |        |                |                     |           |        |              |         | Inserimento nuovo socio |
| Ricerca         |        |                |                     | Periodo   |        | Stato iscriz | zione   | Libro Soci              |
|                 |        |                |                     | Seleziona |        | v tutti      | Lione V | Tutti gli anni          |
| Pagato          |        | Estensione blu |                     |           | E-mail |              |         | Cod. fisc.              |
| Seleziona       | ~      | Seleziona      |                     | ~         |        |              |         |                         |
| Età socio Da    | A      |                | Compleanno nel mese | di        |        | Privacy      |         |                         |
|                 |        |                | Seleziona           |           |        | ,            |         | ~                       |
|                 |        |                |                     |           |        |              |         |                         |
| Cerca           |        |                |                     |           |        |              |         |                         |

Se invece i nominativi sono già presenti in archivio, è sufficiente effettuare una ricerca (tasto "Cerca" e, per ogni componente, inserire il pagamento della tessera del socio 2022: click sul nome del socio e poi, dalla schermata che si apre, in fondo, click su "Inserisci pagamento".

| Privacy Si (accetta: | zione privacy dall'area soci) Scarica il docume | nto                 |
|----------------------|-------------------------------------------------|---------------------|
| Note                 |                                                 |                     |
| DA PAGARE            |                                                 |                     |
|                      |                                                 | a                   |
| Salva                | Salva e invia password al Socio                 | Inserisci pagamento |
|                      |                                                 |                     |

Inserisci i dati richiesti e clicca su "Inserisci"

| Iscrizioni socio |                  |            |                 |              |             |                                   |  |  |
|------------------|------------------|------------|-----------------|--------------|-------------|-----------------------------------|--|--|
|                  |                  |            | 1               | Scheda socio | Elenco soci | toma all'anagrafica della protoco |  |  |
| Numero tessera   | Codice controllo | Libro soci | Data iscrizione | Importo      |             |                                   |  |  |
|                  |                  | ×          | 3               |              |             | inserisci                         |  |  |

Attenzione: il "Libro soci" è quello 2022, la "Data Iscrizione" è la data di tesseramento 2022 del nominativo e l', Importo" è quello stabilito dalla vostra Associazione.

## **COMPILAZIONE SEZIONE CONSIGLIO DIRETTIVO**

Una volta inseriti i pagamenti per tutti i componenti del Consiglio e relativi Organi, tornare alla Bacheca e cliccare su "CONSIGIO DIRETTIVO".

| 8                   | Benvenuto                                                                                                    |
|---------------------|----------------------------------------------------------------------------------------------------|
| Bacheca             | !! Nuova sezione consiglio direttivo !!           Compila la nuova sezione CONSIGLIO DIRETTIVO per usufruire delle |
| Anagrafica          | Sei regolarmente iscritto per l'anno 2022                                                                          |
| Modulo iscrizione   |                                                                                                    |
| Storico iscrizioni  |                                                                                                    |
| SIAE                |                                                                                                    |
| Soci                | CONSIGLIO DIRETTIVO SCARICA LA TESSERA                                                                             |
| Protocollo pratiche |                                                                                                    |
| Schede              | •                                                                                                    |

Se il mandato corrente non è mai stato inserito, procedere con "Inserisci un nuovo mandato"

| Consiglio Di                                                                                                    | rettivo                                                                                                    |                                                                                                    |                                                                                                    |
|----------------------------------------------------------------------------------------------------|----------------------------------------------------------------------------------------------------|----------------------------------------------------------------------------------------------------|----------------------------------------------------------------------------------------------------|
| N.B.<br>Ti ricordiamo i pass<br>1. Inserire i nominat<br>2. Attribuire le 7 tes:<br>3. Nel caso in cui il t<br>117/2017 | <b>aggi necessari per inserire il t</b><br>ivi facendo attenzione a compli<br>sere blu e le 7 tessere del socio<br>uo consiglio sia composto da u | o consiglio direttivo e attribur<br>are tutti i campi obbligatori net<br>ai componenti del consiglio di<br>n numero superiore a 7, richiec | re a loro le 7 tessere del soc<br>cessari per l'aggiornamento i<br>rettivo<br>dere e pagare le eventuali tes         |
| 2. Con deci                                                                                                    | eto del Ministro dello sviluppo econo<br>5. La co                                                                                                 | <ol> <li>Gli enti del Terzo settore che<br/>mico, da emanarsi di concerto con il<br/>pertura assicurativa è elemento esse</li> </ol>       | si avvalgono di volontari devono a<br>I Ministro del Iavoro e delle politici<br>enziale delle convenzioni tra gli en |
| Mandati caricati                                                                                                    | 2021 - 2025                                                                                                    |                                                                                                    | ✓ Cerca                                                                                                    |
| Inserisci un nuo                                                                                                    | vo mandato                                                                                                    | Inse                                                                                                    | risci nuovo socio                                                                                                    |

Inserire i dati richiesti (il campo "Mandato" si compila in automativo quando vengono compilati gli altri). **IMPORTANTE: ricordati di mettere la spunta su "Mandato corrente o nuova elezione"**. Cliccare poi su "Salva".

| tandato            |                | Mandato corrente<br>o nuova elezione                           | Attenzioneti, un mandato corrente è stato inserito in precendenza, se | confermi l'inserimento il man | dato precedente andrà in archivio |   |
|--------------------|----------------|----------------------------------------------------------------|-----------------------------------------------------------------------|-------------------------------|-----------------------------------|---|
| L componenti<br>DA |                | N. componenti<br>revisore dei conti<br>/organo di<br>controllo | 0                                                                     | N. componenti<br>Probiviri    |                                   | 1 |
| ata elezione       | gg / mm / aasa | Durata                                                         |                                                                       | Data scadenza                 |                                   |   |
| Salva              |                |                                                                |                                                                       |                               |                                   | , |

Selezionare a questo puntoil mandato appena inserito e indicare (scegliendoli dal menu a tendina) i componenti del CDA e Organi correlati, specificando anche le relative cariche. La data di nascita si compilerà in automatico, in base a quanto inserito nella scheda socio. **IMPORTANTE: fare attenzione alla correttezza e veridicità di tutti i dati inseriti, necessari sia per l'assicurazione che per la composizione del consiglio.** 

| Mandato         |           |   |         | Mandato corrente<br>o nuova elezione                           |   |                 |
|-----------------|-----------|---|---------|----------------------------------------------------------------|---|-----------------|
| N. compo<br>CDA | nenti     |   | ¢       | N. componenti<br>revisore dei conti<br>/organo di<br>controllo |   |                 |
| Data elezi      | ione      |   |         | Durata                                                         |   |                 |
| N.              | Socio     |   | Carica  |                                                                |   | Data di nascita |
| Compor          | nenti CDA |   |         |                                                                |   |                 |
| 1               |           | ~ | Preside | ente                                                           | ~ |                 |
| 2               |           | ~ | Vice pr | esidente                                                       | ~ |                 |
| 3               |           | ~ | Segreta | ario                                                           | ~ |                 |
| 4               |           | ~ | Consig  | liere                                                          | ~ |                 |

Se non si è provveduto precedentemente in "Area soci" a regolarizzare l'iscrizione, accanto al nome inserito comparirà la scritta "Regolarizzare l'iscrizione per poter attribuire la tessera blu al consigliere". Cliccare sulla scritta rossa per regolarizzare i dati del pagamento.

| Compo | nenti revisori dei conti / organi di controllo |   |                                   |                                                                                 |
|-------|------------------------------------------------|---|-----------------------------------|---------------------------------------------------------------------------------|
| 10    |                                                | ~ | ~~~~~~~~~~~~~~~~~~~~~~~~~~~~~~~~~ | IlRegolarizzare l'iscrizione per poter attribuire la tessera blu al consigliere |

Terminati gli inserimenti dei nominativi, in fondo alla pagina, utilizza l'apposito campo per caricare, in formato PDF, il verbale di elezione del CDA.

| Verbale di elezione del CDA<br>apri file |
|------------------------------------------|
|------------------------------------------|

## IMPORTANTE: Una volta cliccato sul tasto "Salva" in fondo alla pagina, non è più possibile modificare i dati inseriti, eliminare o sostituire un nominativo.

A questo punto, è possibile cliccare sul tasto "Attribuisci tessere blu" per attivare, in automatico, a 7 consiglieri le 7 tessere blu GRATUITE comprese nella quota associativa UNPLI, che attivano sul nominativo la polizza infortuni e malattia.

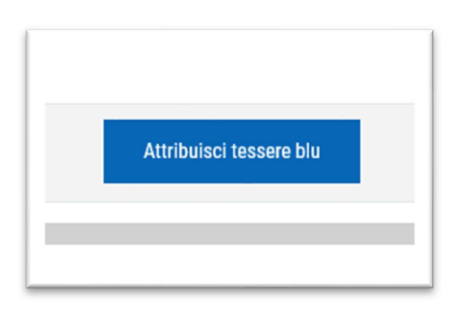

Se hai seguito i passaggi correttamente, vedrai accanto ad ogni nominativo selezionato la possibilità di stampare la tessera blu del socio.

| Componenti CDA |   |           |                                            |
|----------------|---|-----------|--------------------------------------------|
| 1              | × | ~ <b></b> | stampa tessera socio<br>stampa tessera blu |
| 2              | ~ | ~ <b></b> | stampa tessera socio<br>stampa tessera blu |

## ALTRI NOMINATIVI DA ASSICURARE

Nel caso in cui il Consiglio sia composto da un numero superiore a 7 membri è possibile selezionare i nominativi all'interno dell'area "Consiglio Direttivo" e procedere con il pagamento della polizza (€ 5,00 a nominativo) tramite carta di credito.

### OPPURE

Nel caso in cui vogliate assicurare anche altri soci, non consiglieri, l'attivazione delle tessere blu può essere fatto tornando alla Bacheca e cliccando su "PAGAMENTO TESSERE BLU" (al costo di €5,00 a volontario).

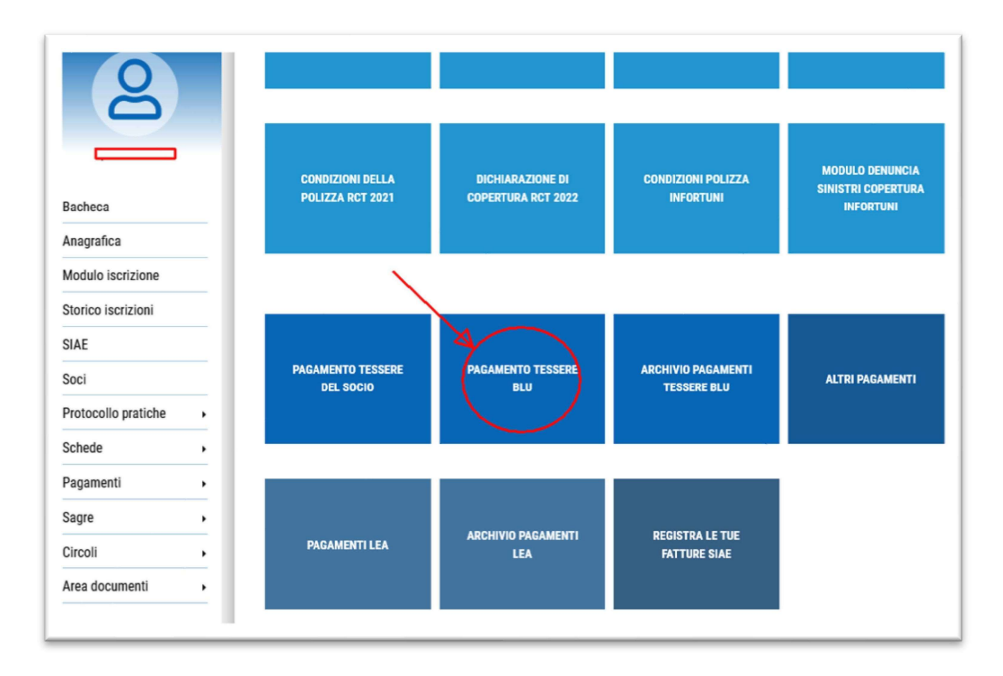

Selezionare il tipo di pagamento: è possibile pagare tramite carta di credito (Paypal) o tramite bonifico precedentemente effettuato al Comitato Regionale, da caricare copia contabile in formato pdf.

| Attiva tessere blu                                                                                                    |                                           |
|----------------------------------------------------------------------------------------------------|-------------------------------------------|
| Richiedi anche l'estensione "BLU" per ottenere:                                                                                                    |                                           |
| la polizza infortuni per i Soci Pro Loco:                                                                                                    |                                           |
| <ul> <li>l'abbonamento annuale al periodico trimestrale di promozione turistica "Arcobaleno d'Italia",</li> </ul>                                                                                                    |                                           |
| una copia del libro "Pro Loco: identità e cultura del territorio"                                                                                                    |                                           |
| tanti altri vantaggi.                                                                                                    |                                           |
| <ul> <li>Se si sceglie di effettuare il pagamento tramitre bonifico (sul conto del proprio Comitato Regionale) bisogna prima eseguire il pagamento per poter caricare co<br/>fondo a questa pagina e poi compilare i campi relativi ai dati dei Soci a cui assegnare la Tessera Blu.</li> </ul> | pia della ricevuta nell'apposito campo in |
| Quante tessere vuoi acquistare?                                                                                                    |                                           |
| Metodo di pagamento                                                                                                    |                                           |
| metodo di pagamento                                                                                                    |                                           |
| PayPal O Bonifico                                                                                                    |                                           |
| Totale: 0 €                                                                                                    |                                           |
|                                                                                                    |                                           |
|                                                                                                    |                                           |

Inserire poi i nominativi da assicurare (scegliendoli dal menù a tendina se già caricati nell'area soci, o completando i dati obbligatori dei nominativi non presenti nell'elenco soci)

| Attiva tessere blu                                                                           |                                                                                                   |
|----------------------------------------------------------------------------------------------|---------------------------------------------------------------------------------------------------|
| lichiedi anche l'estensione "BLU" per i                                                      | Attende:                                                                                          |
| la polizza infortuni per i Soci Pi                                                           | io Loco;                                                                                          |
| <ul> <li>l'abbonamento annuale al perio</li> <li>una copia del libro "Pro Loco: i</li> </ul> | dico timettale di promozione turistica "Arcobaleno d'Italia";<br>denti la cultura del territorio" |
| <ul> <li>tanti altri vantaggi.</li> <li>Sa si sessita di affatturca il para</li> </ul>       |                                                                                                   |
| Soci a cui assegnare la Tessera                                                              |                                                                                                   |
|                                                                                              |                                                                                                   |
| Juante tessere vuoi acquistare?                                                              |                                                                                                   |
| 2 \$                                                                                         |                                                                                                   |
| Vetodo di pagamento                                                                          |                                                                                                   |
| PayPal O Bonifico                                                                            |                                                                                                   |
| )                                                                                            |                                                                                                   |
| Output the released soci.                                                                    |                                                                                                   |
| Seleziona 🗸                                                                                  | Non presente nel elenco soci                                                                      |
| 0                                                                                            |                                                                                                   |
| Presente nell'elenco soci:                                                                   |                                                                                                   |
| Seleziona 🗸                                                                                  | Non presente nell'elenco soci                                                                     |
|                                                                                              |                                                                                                   |
| otale:10 €                                                                                   |                                                                                                   |
|                                                                                              |                                                                                                   |
| 63                                                                                           |                                                                                                   |
| Completa                                                                                     |                                                                                                   |